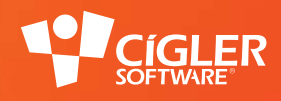

# informační systém money 55

# Modul Outlook2Money

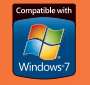

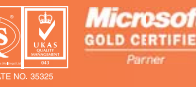

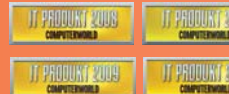

Industry Awards

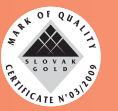

www.money.cz

# Základní popis modulu

Modul O2M (Outlook2Money) umožňuje uživatelům evidovat v Money e-mailovou komunikaci vedenou v MS Outlook 2010 ve formě přijatých či odeslaných e-mailů včetně příloh. Odeslané a přijaté e-maily se přenáší do Money, kde se uloží jako *Aktivity* dané firmy a jako připojené dokumenty u dokladů. Přidávání nebo zakládání aktivit je po instalaci modulu možné provádět v Outlooku 2010 pravým tlačítkem myši: v místní nabídce se určí druh aktivity a následně se zpráva uloží (včetně těla e-mailu a příloh) do Money. Místní nabídka Money v Outlooku obsahuje rychlé nabídky vytvoření objednávek, nabídek a poptávek, případně připojení zprávy ke stávajícím. Při ukládání aktivit z Outlooku do Money není nutné mít spuštěnou aplikaci Money – vše se ukládá do připojené databáze, která se v Outlooku určí přes nabídku *Money / Nastavení* (obr. 3, 4 a 5).

#### Postup nasazení

Instalace modulu je rozdělena na dvě části a spouští se pro Money a MS Outlook 2010 zvlášť.

#### Instalace v aplikaci Money

Postup nasazení je stejný jako u ostatních 3D modulů Money: instalační složka číslovaná podle verze (např. 1.0.0.1, případně doplněná o drobné úpravy, které nevyžadují skripty – FIX apod.) obsahuje složku Scripts\_3D a čtyři samostatné soubory (obr. 1).

Složku Scripts\_3D stačí nahrát přímo do složky Money na počítači, kde se Money bude provozovat. Pokud se má spouštět na více stanicích, pak je zapotřebí, aby na všech těchto stanicích byly uložené stejné verze uvedených složek (tato zásada platí obecně pro všechny moduly a funkce Money).

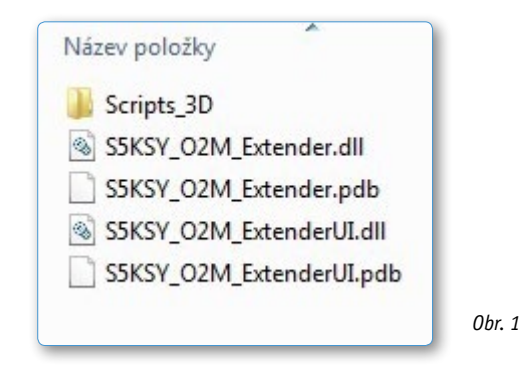

#### Instalace v aplikaci MS Outlook 2010

Před samotnou instalací zásuvného modulu (pluginu) pro MS Outlook je potřeba se přesvědčit, zda je MS Outlook vypnutý. Instalace se spustí pomocí souboru setup.exe ve složce OutlookPlugin. Po otevření se zobrazí instalační okno (obr. 2) a po úspěšné instalaci přibude v MS Outlook na horní liště záložka Money (obr. 3).

| Updating Office     | customization                                                                            |        |     |
|---------------------|------------------------------------------------------------------------------------------|--------|-----|
| Please wait as this | could take several minutes.                                                              |        |     |
| Name:               | Outlook To Money Connector                                                               |        |     |
| From:               | file://mail/FTP/k-system/ftpdevelop/91100077_Outlook<br>O2M/OutlookPlugin/S5KSY_O2M.vsto |        |     |
| Checkin             | g for customization updates                                                              |        |     |
|                     |                                                                                          | Canad  |     |
|                     |                                                                                          | cancei | Obr |

Po spuštění aplikace MS Oulook doporučujeme provést kontrolu nastavení připojení k databázi Money. Při instalaci se automaticky načte nastavení z lokální instalace Money, podle potřeby se dá v nové záložce *Money* změnit pomocí tlačítka *Nastavení* (obr. 4 a 5).

2

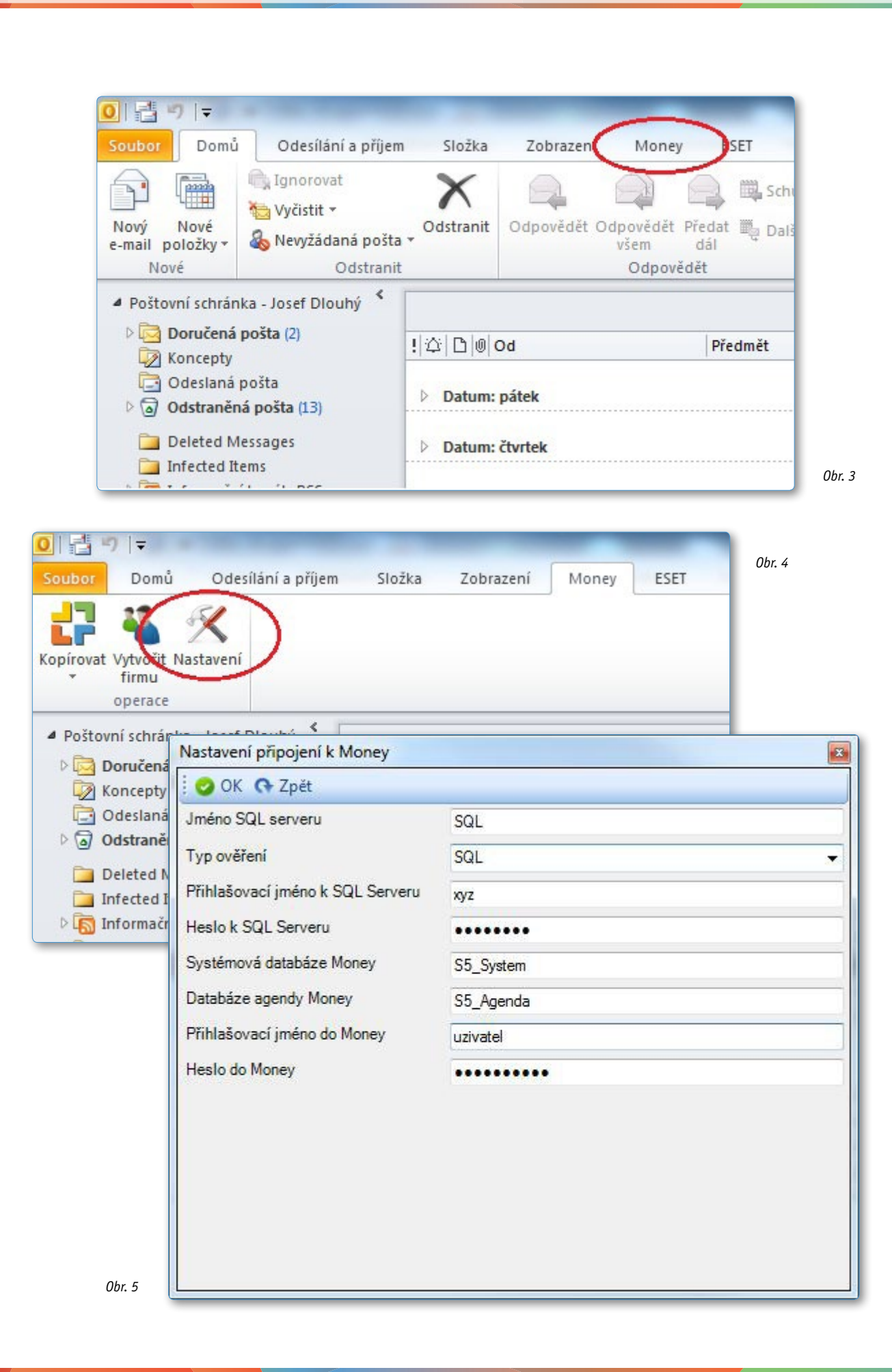

0br. 6

4

## Struktura a popis jednotlivých funkcí

Modul O2M umožňuje zakládání nebo přidávání *Aktivity* evidované ke konkrétní kartě *Firmy* i tvorbu dokladu přes rychlé nabídky dostupné pod pravým tlačítkem myši přímo na přijaté či odeslané zprávě v MS Outlook.

#### Podrobná struktura menu v MS Outlook

Menu s rychlými nabídkami se objeví po stisku pravého tlačítka myši na odeslané či přijaté zprávě v MS Outlook (obr. 6).

| 🖂 🛛 Jirina Novákov                                                                                                    | Ranfrauet                                                                        | sign - doplněné faktury  |
|----------------------------------------------------------------------------------------------------|----------------------------------------------------------------------------------|--------------------------|
| 📄 Synovate on bε<br>🙈 🛛 Iva Salačová                                                                                                    | Rychlý <u>t</u> isk                                                              | sti zákazníku Microsoftu |
| Datum: čtvrtek<br>Datum: středa                                                                                                    | <ul> <li>Odpovědět</li> <li>Odpovědět všem</li> <li>Předat dá<u>l</u></li> </ul> |                          |
| Datum: úterý<br>Datum: pondělí                                                                                                    | Označit jako nepřečter       Zařadit do kategorií       Zpracovat                | né<br>>                  |
| Datum: Minulý týden                                                                                                    | Najít související                                                                | •                        |
| 📄 🛛 Gracias Petr<br>🚘 🖉 Iva Salačová<br>🙈 Martin Hrubeš                                                                                                    | Pravi <u>d</u> la<br>Přes <u>u</u> nout                                          | > ziky ;)                |
| [] Jiřina Novákov:     []     [] Ula Salačová     []     []     []     []     []     []     []     []     []     []     []     []     []     []     []     []     []     []     []     []     []     []     []     []     []     []     []     []     []     []     []     []     []     []     []     []     []     []     []     []     []     []     []     []     []     []     []     []     []     []     []     []     []     []     []     []     []     []     []     []     []     []     []     []     []     []     []     []     []     []     []     []     []     []     []     []     []     []     []     []     []     []     []     []     []     []     []     []     []     []     []     []     []     []     []     []     []     []     []     []     []     []     []     []     []     []     []     []     []     []     []     []     []     []     []     []     []     []     []     []     []     []     []     []     []     []     []     []     []     []     []     []     []     []     []     []     []     []     []     []     []     []     []     []     []     []     []     []     []     []     []     []     []     []     []     []     []     []     []     []     []     []     []     []     []     []     []     []     []     []     []     []     []     []     []     []     []     []     []     []     []     []     []     []     []     []     []     []     []     []     []     []     []     []     []     []     []     []     []     []     []     []     []     []     []     []     []     []     []     []     []     []     []     []     []     []     []     []     []     []     []     []     []     []     []     []     []     []     []     []     []     []     []     []     []     []     []     []     []     []     []     []     []     []     []     []     []     []     []     []     []     []     []     []     []     []     []     []     []     []     []     []     []     []     []     []     []     []     []     []     []     []     []     []     []     []     []     []     []     []     []     []     []     [] | One <u>N</u> ote     Ignorovat                                                   |                          |
| <ul> <li>Jirina Novakovi</li> <li>Jiřina Novákovi</li> <li>Jiřina Novákovi</li> </ul>                                                                                                    | <ul> <li>Nevyžádaná pošta</li> <li>Odstran<u>i</u>t</li> </ul>                   | i podmínkami             |
| 🙈 🛛 Ošťádal Martir                                                                                                    | ESEI NOD32 Antivirus                                                             | ni tereza                |
| Dušan Kloud                                                                                                    | 🛃 Money                                                                          | Vytvořit >               |
| powerquality@                                                                                                    | eaton.com Eaton softwa                                                           | rre dov Připojit k ▶     |

Nabídky jsou dostupné v následujícím rozsahu:

#### Money / Vytvořit

V tomto případě lze přímo v MS Outlook vytvořit nový doklad Money (s e-mailem jako připojeným dokumentem) nebo novou aktivitu firmy.

- < Aktivita
- < Poptávka přijatá
- < Nabídka vydaná
- < Objednávka přijatá
- < Poptávka vydaná
- < Nabídka přijatá
- < Objednávka vydaná

#### Money / Připojit k

E-mail se připojí k vybranému dokladu jako Připojený dokument.

- < Poptávka přijatá
- < Nabídka vydaná
- < Objednávka přijatá
- < Poptávka vydaná
- < Nabídka přijatá
- < Objednávka vydaná

### Postup založení a práce s aktivitami

#### Založení aktivity v aplikaci MS Outlook

Po výběru dokladu, který se má na základě e-mailu vytvořit, nebo k němuž má být e-mail připojen, se otevře okno s přehledem skupin příslušného druhu dokladů (obr. 7).

Po potvrzení skupiny program zobrazí okno pro zadání dalších potřebných údajů (obr. 8).

| 🗸 OK 🍠 Zpět 🗋 Přídat 🔹 | 🗹 Opravit 🗙 Smazat |          |
|------------------------|--------------------|----------|
| (ód                    | Název              | <u>^</u> |
| 🖃 🧰 Nezařazeno         | Nezařazeno         |          |
|                        | POPTÁVKY HLAVNÍ    |          |
|                        |                    | E        |
|                        |                    |          |
|                        |                    |          |
|                        |                    |          |

| Číslo dokladu   | POP1100003     |          | POP07 ×         | 📃 Uložit jak  | to koncept      | Odběratel | Kon. pi | říjemce  | Fakt. adresa |            |       |           |
|-----------------|----------------|----------|-----------------|---------------|-----------------|-----------|---------|----------|--------------|------------|-------|-----------|
| Popis           | Poptávky       |          |                 |               |                 |           | IČ      |          |              |            | DIČ   |           |
| Přijatý doklad  |                |          |                 |               |                 | Název     | firmy   | k-sports |              |            |       | × I       |
|                 | 🗾 Vyřízeno     |          |                 |               |                 |           | Osoba   |          |              |            |       |           |
|                 |                |          | Způsob platby   | Bankovním p   | rřevodem 🗙 💷    |           | Ulice   |          |              |            |       |           |
|                 |                |          | Doprava         | Osobní odbě   | r 🗙 🗉           |           | PSČ     |          |              |            | Město |           |
|                 |                |          |                 |               |                 |           | Stát    |          |              |            |       |           |
|                 | Datum          |          |                 | Podrobnost    | ti              |           |         |          | Zák          | lad        | DPH   | Včetně DP |
| Vystavení       | 9.6.2011       |          | Středisko       |               |                 | 0 %       | Ŧ       |          | 0,           | 00         | 0,00  | 0,00      |
| Platná od       | 9.6.2011       | -        | Zakázka         |               |                 | 10 %      | +       |          | 0,           | 00         | 0,00  | 0,00      |
| Platná do       | 9.6.2011       | •        | Činnost         |               |                 | 20 %      |         |          | 0,           | 00         | 0,00  | 0,00      |
| Vyřízení        | nezadáno       |          | Sleva [%]       |               | 0,00            | СZК       | •       |          | 0,           | 00         | 0,00  | 0,00      |
|                 |                |          | Zisk            |               | 0,00            |           |         |          | V domácí mě  | ně         | CZK   | 0,00      |
| oložky Poplatky | Přidat výběrem | 🌒 Přidat | Canal Kopírovat | Σ 🔁 Leg       | genda 🛄 Čáro    | vé kódy   |         |          |              |            |       |           |
| Název           | Pořadí 🔺       | Počet MJ | СM              | Sazba DPH     | Typ ceny        | Jedn. cen | Celk    | ová ce   | Vratka       | Čárový kód |       |           |
|                 |                |          | Tomuto zo       | brazení neodp | ovídážádná polo | ožka.     |         |          |              |            |       |           |
|                 |                |          |                 |               |                 |           |         |          |              |            |       |           |
|                 |                |          |                 |               |                 |           |         |          |              |            |       |           |

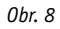

Při zakládání nové aktivity modul O2M přímo doplní název a adresu firmy podle domény uvedené v kontaktních údajích dané firmy (text v kontaktním e-mailu za zavináčem). Pokud adresa neodpovídá automatickému doplnění, je možné zadat údaje ručně.

Následně lze na kartě doplnit další potřebná data a uložit ji tlačítkem OK. Nový doklad se automatický zobrazí v Money v některém ze seznamu dokladů v menu *Objednávky* (obr. 9) a příslušná *Aktivita* na kartě vybrané *Firmy* (obr. 12).

#### Aktivity přebírané do Money

Údaje přebírané z e-mailu se v Money ukládají v menu *Objednávky* (obr. 9) spolu s běžně vytvářenými doklady. Položky založené přes MS Outlook jsou označené jako doklady s přílohou (obr. 10). Po otevření dokladu a přechodu na záložku *Připojené dokumenty* (rámeček 1 v obr. 11) je možné otevřít původní přiložený e-mail (rámeček 2 v obr. 11). Tyto položky a ostatní aktivity u firem se evidují v záložce *Aktivita* na kartě *Firmy* (rámeček 1 v obr. 12), ev. v seznamu *Adresář / Aktivity*. Položky mají ve sloupci *Název typu* uvedeno "E-mail" (rámeček 2 v obr. 12).

| idy   | Obj      | ednávky                      | Personalistika   | Seznamy | R    |  |  |  |
|-------|----------|------------------------------|------------------|---------|------|--|--|--|
| irova | 2        | Poptávk                      | y přijaté        |         | tloo |  |  |  |
|       | 捣        | Nabídky vydané               |                  |         |      |  |  |  |
|       | <b>1</b> | Objedná                      | vky přijaté      |         |      |  |  |  |
| (4 1) | 1        | Položky objednávek přijatých |                  |         |      |  |  |  |
| ₽ð∪   | 20       | Poptávky vydané              |                  |         |      |  |  |  |
|       | -        | Nabídky                      | přijaté          |         | Tele |  |  |  |
|       | ₩4       | Objedná                      | vky vydané       |         | 568  |  |  |  |
|       | 1        | Položky                      | objednávek vydai | ných    |      |  |  |  |
|       |          | Řízení ok                    | ojednávek        |         |      |  |  |  |
|       | -        | Třebíč                       |                  | -       | ė –  |  |  |  |

| ₩. | 🌠 Objednávky přijaté |                                                 |                  |                |  |  |  |
|----|----------------------|-------------------------------------------------|------------------|----------------|--|--|--|
|    | 🕯 Firmy 🔯 Doda       | cí listy vydané 🌾 🔒 Faktury vydané 🌾 🔒 Skladove | é zásoby 🛛 Osoby | Objednávky při |  |  |  |
|    | Číslo dokladu        | Popis                                           | Přij. doklad     | Datum vyst     |  |  |  |
|    | SEKSY1100002         | Oprava nefunkční pokladny                       |                  | 03.05.2011     |  |  |  |
|    | SEKSN1100001         | Objednávka servisu K-sports                     |                  | 16.05.2011     |  |  |  |
| 0  | DEKSY1100005         | Objednávka servisu K-system                     |                  | 18.05.2011     |  |  |  |
|    | OPKSP1100034         | Objednávky z K-sports - RUČNÍ                   |                  | 17.06.2011     |  |  |  |
|    | SNB1000433           | Objednávka z eShopu "KSP_CZ" od 'maloobchod'    | SNB1000433       | 21.06.2011     |  |  |  |
|    | OPKSP1100040         | Objednávky z K-sports - RUČNÍ                   |                  | 27.06.2011     |  |  |  |
|    | OPKSP1100038         | Objednávky z K-sports - RUČNÍ                   |                  | 27.06.2011     |  |  |  |
| U  | SEKSY1100009         | Nabídky vydané - K-system - SERVER              |                  | 28.06.2011     |  |  |  |
|    | SNB1000455           | Objednávka z eShopu "KSP_CZ" od 'maloobchod'    | SNB1000455       | 28.06.2011     |  |  |  |
| 0  | OPO1100008           | Objednávky přijaté 1.1                          |                  | 29.06.2011     |  |  |  |
|    | SEKSP1100015         | Objednávka servisu K-sports                     |                  | 30.06.2011     |  |  |  |
|    | SNB1000459           | Objednávka z eShopu "KSP_CZ' od 'maloobchod'    | SNB1000459       | 03.07.2011     |  |  |  |
|    | SNB1000460           | Objednávka z eShopu "KSP_CZ" od 'maloobchod"    | SNB1000460       | 03.07.2011     |  |  |  |

0br. 9

0br. 10

6

| 💱 Nabídka vydaná NAKSY1100016 - karta               | Ohr 11                                                                                                    |             |
|-----------------------------------------------------|----------------------------------------------------------------------------------------------------|-------------|
| 🗄 🔄 OK 👻 Zpět 🔞 🗄 Cizí měny Korekce Zrušit slevu Vý | ipočet ceny Výpočet zisku Přidat do adresáře                                                                              |             |
| Obecnet Připojené dokumenty Dexty Poznámka Zisk     | Přídat do adresáře                                                                                                    |             |
| 🄄 Zpět 📙 🖷 🗹 Opravit 🗋 Přidat 🛛 Přidat hromadně 🕶 🗙 | Smazat 🚔 - 💁 - 📅 - 🖓 - 🖓 👔 Obnovit 📓 $\Sigma$ 💋 Legenda                                                                   |             |
| Popis Typ unisteril Povodni                         | Velkost (B) 2                                                                                                    |             |
| RE: notes pro FOR JANE     Databăze     C:\Users    | \douhy\AppLata\Local\Temp\eab7 1/4080                                                                                     |             |
|                                                     | 😭 Firma - karta                                                                                                    |             |
|                                                     | 🔆 💭 OK 🕞 🤊 Zpět 🛃 Použít 🕘 Připojit dokument 🎯                                                                            |             |
|                                                     | Obecné Uživatelské proměnné Spojení Kontaktní osoby Bankovní účty Adresní klíče Činnosti Poznámka Obchod Aktivity Zakrzky | Logo E- 4 > |
|                                                     | 📄 💼 🗹 Opravit 🗋 Přidat 🕞 Kopírovat 🎧 - 💁 - 🖓 - 🥙 - 🔎 🍸 🖄 Obnovit 🖉 - 🕱 Z Legenda                                          |             |
|                                                     | Datum a čas za Datum a čas uk Splněno Název typu Termín Popis Přid                                                        | lěleno      |
|                                                     | 10.05.2011 00:00 Ano Email 10.05.2011 RE: potvrzení objednávky                                                            |             |
|                                                     | 2                                                                                                    |             |
|                                                     |                                                                                                    |             |
|                                                     |                                                                                                    |             |
|                                                     |                                                                                                    |             |
|                                                     |                                                                                                    |             |
|                                                     |                                                                                                    |             |
|                                                     |                                                                                                    |             |
|                                                     |                                                                                                    |             |
|                                                     |                                                                                                    |             |
|                                                     |                                                                                                    |             |
|                                                     |                                                                                                    |             |
|                                                     |                                                                                                    |             |
|                                                     |                                                                                                    |             |
|                                                     |                                                                                                    |             |
|                                                     |                                                                                                    |             |
|                                                     |                                                                                                    |             |
| <i>Ubr.</i> 12                                      |                                                                                                    |             |

Zobrazení aktivit zákazníka v MS Outlook

Veškeré aktivity zákazníka je možné zobrazit také přímo v aplikaci MS Outlook bez nutnosti spuštění Money.

Okno aktivit se otevře v nabídce Zobrazení / Podokno čtení (rámeček 1 na obr. 13), dále je třeba zvolit Podokno osob (rámeček 2 na obr. 13). Založené aktivity zákazníka se pak zobrazí v dolní části okna MS Outlook (rámeček 3 na obr. 13), kde na vybrané aktivitě lze dvojklikem přímo otevřít podrobnosti vybrané položky (obr. 14), případně umístěním kurzoru myši nad vybranou položku automaticky vyvolat náhled e-mailu (okno 4 na obr. 13).

|                                  |                          | _                                     | _                | Doručená pošta – Poštovní s          | schránka - Josef Dlouhý - Microsoft C                                                                                 | Dutlook                                                                                                    |
|----------------------------------|--------------------------|---------------------------------------|------------------|--------------------------------------|----------------------------------------------------------------------------------------------------|----------------------------------------------------------------------------------------------------|
| oříjem Složka Zobra              | zení Money ESET          |                                       |                  |                                      |                                                                                                    | $\bigcap^1$ $\bigcap^2$                                                                                                    |
| Zobrazit jako konverzace         | 🔁 Datum                  | <u>©</u> d                            | Somu Komu        | Kategorie                            | <ul> <li>A \$\\$ Obrátit pořadí řazení</li> <li>A \$\\$ \$\\$ \$\\$ \$\\$ \$\\$ \$\\$ \$\\$ \$\\$ \$\\$ \$\</li></ul> |                                                                                                    |
| Nastavení konverzace 👻           | Y Příznak: Datum zaháj   | ení 🤎 Příznak: Te <u>r</u> mín splněr | ií I🖬 ⊻elikost   | 🗏 Před <u>m</u> ět                   | ▼ ●= Rozbalit či sbalit ▼                                                                                             | Navigačni Podokno Panel Podokno                                                                                                    |
| Konverzace                       |                          |                                       | Uspořádání       |                                      |                                                                                                    | Rozecter Podorecesob                                                                                                    |
| <                                |                          |                                       |                  |                                      |                                                                                                    |                                                                                                    |
| ! \2\  [2]  0] Od                | Předmě                   | ít                                    |                  |                                      |                                                                                                    | Přijato 🐨                                                                                                    |
| <ul> <li>Datum: pátek</li> </ul> |                          |                                       |                  |                                      |                                                                                                    |                                                                                                    |
| 🖂 🌒 Jiřina Nov                   | iková Přečter            | io: RelativeDesign - doplněné         | faktury          |                                      |                                                                                                    | pá 1.7.2011 12:53                                                                                                    |
| Synovate o                       | n behalf of Micro Pruzku | m spokojenosti zákazníku Mici         | rosoftu          |                                      |                                                                                                    | pá 1.7.2011 12:31                                                                                                    |
| 🙈 🎯 Iva Salačov                  | rá                       |                                       |                  |                                      |                                                                                                    | på 1.7.2011 12:12                                                                                                    |
| Datum: čtvrtek                   |                          |                                       |                  |                                      |                                                                                                    |                                                                                                    |
|                                  |                          |                                       |                  |                                      |                                                                                                    |                                                                                                    |
| Datum: středa                    |                          |                                       |                  |                                      |                                                                                                    |                                                                                                    |
| N. Datum útorú                   |                          |                                       | 1.1              |                                      |                                                                                                    |                                                                                                    |
| v Datum. utery                   |                          |                                       | Typ aktivity: E- | mail<br>pi, potřeboval bych mailem p | otvrdit objednávku serveru vč. OS a lic                                                                               | and .                                                                                                    |
| Datum: pondělí                   |                          |                                       | P OZNANIKA, PAN  | j, porebovar byerr manerr p          | otviait objednavka servera vc. OS a ne                                                                                | 4                                                                                                    |
|                                  |                          |                                       |                  |                                      |                                                                                                    |                                                                                                    |
| Datum: Minuty ty                 | tr FW: O                 | nakovani z fyziky 1                   | Josef Dlouhý     |                                      |                                                                                                    | 1 at 25 5 2011 22 33                                                                                                    |
| 🙈 🌒 Iva Salačov                  | á                        | panoran 2 (juni) //                   | technické oddě   | ilení                                |                                                                                                    | pa 24.6.2013 10:30                                                                                                    |
| 🐴 Martin Hru                     | ibeš iphone              | 4 - díly                              |                  |                                      |                                                                                                    | på 24.5.2011 9:51                                                                                                    |
| Přečteno: Rela                   | tiveDesign - donln       | ěné faktury                           |                  |                                      |                                                                                                    |                                                                                                    |
| ličina Nováková                  | urebesign uopin          |                                       | Popis: K-system  | nCZ_sro4                             |                                                                                                    |                                                                                                    |
| Odesláno: ná 1 7 20              | 111253                   | euesign.cz>                           |                  |                                      |                                                                                                    |                                                                                                    |
| Komu: Josef Dio                  | hý                       |                                       | K and a CZ a     |                                      |                                                                                                    |                                                                                                    |
| Zpráva 📄 ATT2                    | 859.txt (531 B)          |                                       | U Kuchyňky 2/.   | .r.o.<br>180, 674 01 TŘEBÍČ          |                                                                                                    |                                                                                                    |
|                                  | 3                        |                                       | Tel./Fax: +4205  | 68841142; +420568847117              |                                                                                                    |                                                                                                    |
| - Aktivity k uživate             | Přidat                   | A- Q - M- M- O V                      | Mobil: +420 73   | 7 220 061                            |                                                                                                    |                                                                                                    |
| Datum a čas za                   | Datum a čas uk Solo      | ěno Název tvru                        | Te HYPERI INK "m | ailto:dloubv@k-system.cz"dl          | ouhv@k-system.cz HYPERI INK "http                                                                                     | ://www.k-system.cz/"www.k-system.cz                                                                                                    |
| 10.05.2011 00:00                 | Ano                      | E-mail                                | 10.              | RE outpression                       |                                                                                                    | and a specific specific specif |
| 10.05.2011 00:00                 | Ano                      | E-mail                                | 10.00000         |                                      |                                                                                                    |                                                                                                    |

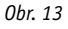

#### Money S5

| Aktivita - karta                          | 2 Použít I 🗈 Koní      | rovat @                     |                   |           |
|-------------------------------------------|------------------------|-----------------------------|-------------------|-----------|
| )becné Ušivatelské p                      |                        | lokumenty                   |                   |           |
| Aktivita                                  | romenne   Phpojene u   | locumency                   |                   |           |
| Popis                                     | RE: potvrzení objedna  | ávky                        |                   |           |
| Firma                                     | Relative design s.r.o. |                             |                   | ×I        |
| Osoba                                     |                        |                             |                   |           |
| Typ aktivity                              | E-mail                 |                             |                   | ×I        |
| Středisko                                 |                        |                             |                   |           |
| Zakázka                                   |                        |                             |                   |           |
| Činnost                                   |                        |                             |                   |           |
| Termín splnění                            | 10.5.2011              | <ul> <li>Splněno</li> </ul> |                   |           |
| Zahájení                                  | 10.5.2011              | ▼ 00:00 ≑                   | Ukončení nezadáno | ▼ 00:00 ≑ |
| Doba trvání                               | 00:00                  | hodiny:minuty               |                   |           |
| Zvláštní náklady                          | 0,0                    | 00 CZK                      |                   |           |
| Přiděleno                                 |                        |                             |                   |           |
| Uživatel                                  | Dlouhy                 |                             |                   | ×I        |
| Poznámka –                                |                        |                             |                   |           |
| Do zítra dáme vědět.                      |                        |                             |                   | â         |
| Jirina Nováková<br>Relative design s.r.o. |                        |                             |                   |           |
| Komenského nám. 14                        | 1                      |                             |                   | -         |